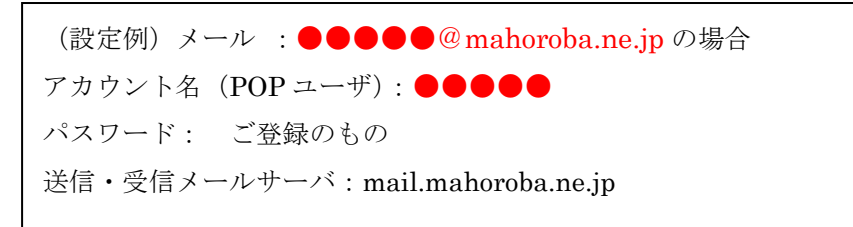

メールの新規設定(手動設定) Windows - Outlook 20XX

- 1. Outlook 20XX を起動します。
- 2. [ファイル]をクリックします。[アカウント情報] 画面が表示されます。
- 3. [アカウントの追加] をクリックします。

4. [自動アカウント セットアップ] 画面が表示されます。

[自分で電子メールやその他のサービスを使うための設定をする(手動設定)]を選択しま す。[次へ]をクリックします。

5. [サービスの選択] 画面が表示されます。

[POP または IMAP] を選択し、[次へ] をクリックします。

6. [POP と IMAP のアカウント設定] 画面が表示されます。

下記の表を参照して各項目を設定し、[詳細設定]をクリックします。

| アカウントの連加                                |                          |                                                    |  |  |
|-----------------------------------------|--------------------------|----------------------------------------------------|--|--|
| POP と IMAP のアカウント設定<br>お使いのアカウントのメール サー | バーの設定を入力してください。          | ×.                                                 |  |  |
| ユーザー情報                                  |                          | アカウント設定のテスト                                        |  |  |
| 名前(Y):                                  | 山田 太郎                    | アカウントをテストして、入力内容が正しいかどうかを確認することをお勧め                |  |  |
| 電子メール アドレス( <u>E</u> ):                 | ocn_user@*****.ocn.ne.jp | します。                                               |  |  |
| サーバー情報                                  |                          | アカウント設定のテスト(T)                                     |  |  |
| アカウントの種類( <u>A</u> ):                   | POP3 🗸                   | 「アリント」あれいわれたこであたい。トロックを自動的にモフトオス                   |  |  |
| 受信メール サーバー( <u>I</u> ):                 | pop.ocn.ne.jp            | (S)                                                |  |  |
| 送信メール サーバー (SMTP)( <u>Q</u> ):          | smtp.ocn.ne.jp           | 新しいメッセージの配信先:                                      |  |  |
| メール サーバーへのログオン情報                        |                          | <ul> <li>新しい Outlook データ ファイル(<u>W</u>)</li> </ul> |  |  |
| アカウント名(U):                              | ocn_user@*****.ocn.ne.jp | ○ 既存の Outlook データ ファイル( <u>X</u> )                 |  |  |
| ペスワード(2):                               | *****                    | 参照( <u>S</u> )                                     |  |  |
| ◆ユーザー情報<br>久前・ 羽市師保育周 (任音)              |                          |                                                    |  |  |
|                                         |                          |                                                    |  |  |
| 電子メールアドレス: ●●●●●@mahoroba.ne.jp         |                          |                                                    |  |  |
| ◆サーバー情報                                 |                          |                                                    |  |  |
| アカウントの種類: [POP3] を選択                    |                          |                                                    |  |  |
| 受信メール サーバー : mail.mahoroba.ne.jp        |                          |                                                    |  |  |
| 送信メール サーバー (SMTP): mail.mahoroba.ne.ip  |                          |                                                    |  |  |
| ▲メール サーバーへのログオン信報                       |                          |                                                    |  |  |
|                                         |                          |                                                    |  |  |
| アカワント名: ●●●●●                           |                          |                                                    |  |  |
| パスワード: ご登録のもの                           |                          |                                                    |  |  |
| パスワードを保存する: チェックする                      |                          |                                                    |  |  |
|                                         |                          |                                                    |  |  |

7. [インターネット電子メール設定] 画面が表示されます。

[送信サーバー]をクリックします。

8. [送信サーバー (SMTP) は認証が必要] にチェックを入れ、[受信メール サーバーと 同じ設定を使用する] を選択します。

|                                                            | インターネット電子メール設定                                        |
|------------------------------------------------------------|-------------------------------------------------------|
|                                                            | 全般 送信サーバー 詳細設定                                        |
|                                                            | ✓ 送信サーバー (SMTP) は認証が必要( <u>○</u> )                    |
|                                                            | ● 受信メール サーバーと同じ設定を使用する( <u>U</u> )                    |
| インターネット電子メール設定                                             | ○次のアカウントとパスワードでログオンする(上)                              |
| 全般 送信サーバー 詳細設定                                             | アカウント名(N):                                            |
|                                                            | 1777- B(P)                                            |
| このアカウンドを表す名前を入力してくたさい(『仕事"、"Microsoft Mail サーバー"な<br>ど)(N) |                                                       |
| - dededada                                                 | ■ ハムノー 10 休けりる(匹)<br>■ カキュリティア保護されたパフロード認証(SDA)に対応(の) |
| その他のユーザー情報                                                 |                                                       |
| 組織(O):                                                     | ○ メールを送信する前に受信メール サーバーにログオンする( <u>I</u> )             |
| 返信電子メール(R):                                                |                                                       |
|                                                            |                                                       |
|                                                            |                                                       |
|                                                            |                                                       |
|                                                            |                                                       |
|                                                            |                                                       |
|                                                            |                                                       |
|                                                            |                                                       |
|                                                            |                                                       |
| OK キャンセル                                                   | UK キャンセル                                              |

9. [詳細設定] をクリックします。

下記の表を参照して各項目を設定し、[OK]をクリックします。

| インターネット電子メール設定                   |                                       |
|----------------------------------|---------------------------------------|
| 全般 送信サーバー 接続 詳細設定                | ◆サーバーのポート番号                           |
| サーバーのボート番号                       |                                       |
| 受信サーバー (POP3)(1): 110 標準設定(D)    | <b>F03</b>                            |
|                                  |                                       |
| 送信サーバー (SMTP)(の) 587             | ───────────────────────────────────── |
|                                  |                                       |
| 使用する暗亏化接続())種類(C): なし 💌          |                                       |
| サーバーのタイムアウト(T)                   |                                       |
| 短い                               | ▲配信                                   |
|                                  |                                       |
| ◎ サーバー(こうッセージのコピーを要く(1)          |                                       |
|                                  |                                       |
|                                  | ✓ サーバーにメッヤージのコピーを置く                   |
| □ 頂耶涂漬みアイテム」から削除されたら、サーバーから削除(M) |                                       |
|                                  |                                       |
|                                  |                                       |
|                                  | サーバーから削除する(囿・14)日後                    |
|                                  |                                       |
|                                  |                                       |
| OK キャンセル                         |                                       |
|                                  |                                       |

10. [POP と IMAP のアカウント設定] 画面に戻ります。

[[次へ] をクリックしたらアカウント設定を自動的にテストする] にチェックが入っていることを確認し、[次へ] をクリックします。

11. [テスト アカウント設定] 画面が表示され、設定したアカウント宛にテストメールが送信されます。[状況] 欄に[完了] と表示されましたら、[閉じる] をクリックします。
12. [すべて完了しました] と表示されましたら、[完了] をクリックします。